### **Retailer Manual for Online Payment**

Step-1: Go to the OSBCL Website https://osbc.co.in/ and click on Online Payment (Retailer) menu.

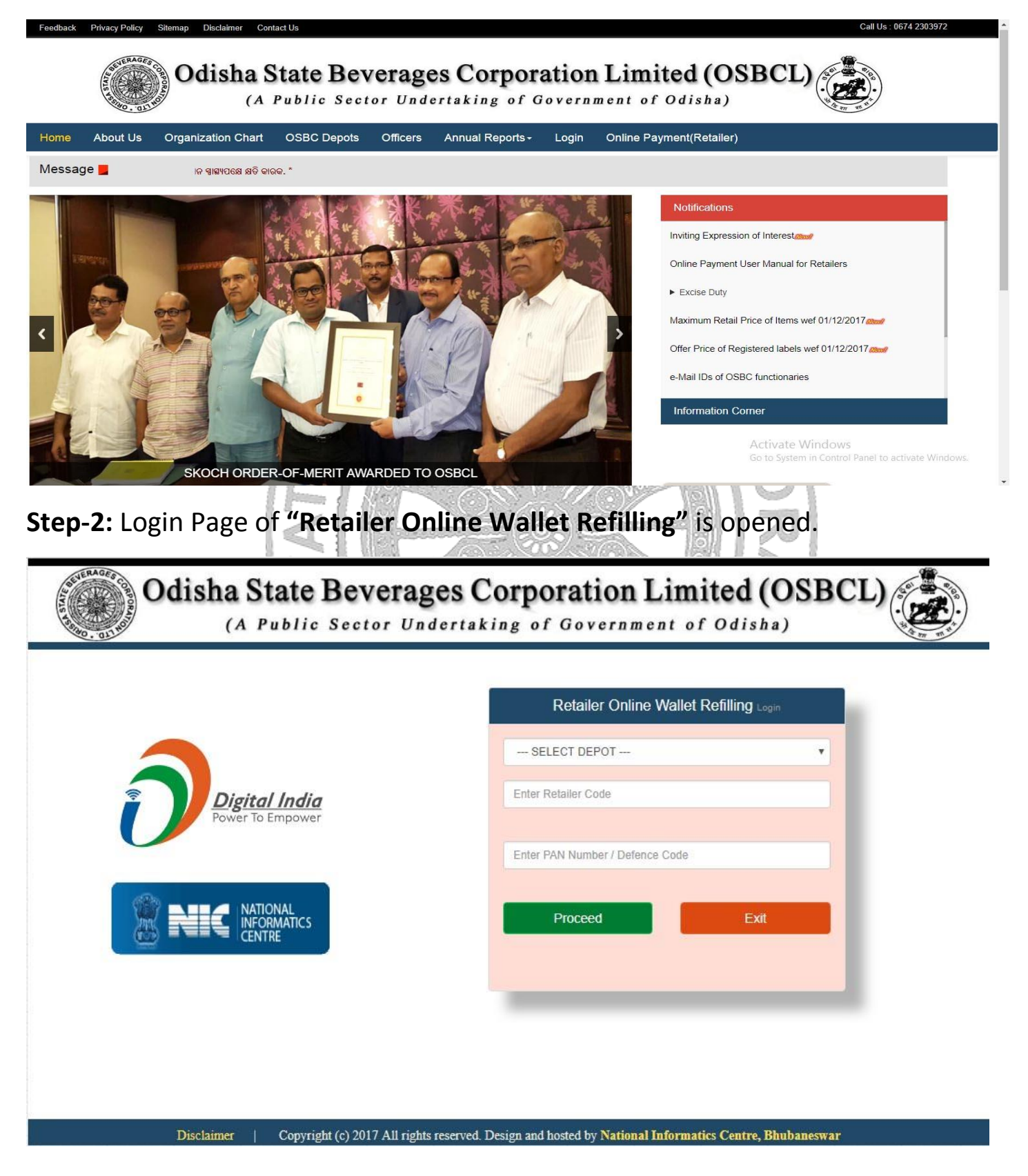

Step-3: Select the Depot Name, Enter Retailer Code with PAN No. / Defence Code and click Proceed Button.

| ANGUL DEPOT<br>1234<br>Power To Empower |   |
|-----------------------------------------|---|
| Digital India<br>Power To Empower       | • |
| rener te empendi                        |   |
| ABDXY3498Z                              |   |

Disclaimer | Copyright (c) 2017 All rights reserved. Design and hosted by National Informatics Centre, Bhubaneswar

**Step-4:** In retailers first **Login, OTP** is generated and sends to their registered **Mobile No.** Enter the **OTP** received and click on **Proceed** Button.

|                                   | Retailer Online Wallet Re |      |
|-----------------------------------|---------------------------|------|
|                                   | ANGUL DEPOT               | •    |
| Digital India<br>Power To Empower | 1234                      |      |
|                                   | ABDXY3498Z                |      |
|                                   | Enter the OTP             |      |
|                                   | Proceed                   | Exit |

**Step-5:** Input the **Password** and **Confirm Password** to generate new password for future transactions. (Once password created then no need of use **OTP**).

| Digital India<br>Power To Empower                                                                                                    | GENERATE PASSWORDNew       Note          Password should contain atleast one capital letter, one number and one special character like (_#,@,\$). Also length of the new Password should be equal or greater than 8 characters.   |
|----------------------------------------------------------------------------------------------------|----------------------------------------------------------------------------------------------------|
|                                                                                                    | Generate Reset                                                                                                    |
|                                                                                                    | Home Page                                                                                                    |
|                                                                                                    |                                                                                                    |
|                                                                                                    |                                                                                                    |
| Disclaimer   Copyright (c) 2017 All r                                                                                                    | ights reserved. Design and hosted by National Informatics Centre, Bhubaneswar                                                                                                    |
| Disclaimer Copyright (c) 2017 All r<br>Click in Click Here link<br>neir new password.                                                                                                    | ights reserved. Design and hosted by National Informatics Centre, Bhubaneswar<br>and go the registration page, where the retailer                                                                                                 |
| Disclaimer       Copyright (c) 2017 All r         Click in Click Here link         neir new password.         Odisha State Beve         (A Public Sector)                                                                                                    | and go the registration page, where the retailer<br><b>erages Corporation Limited (OSBCL)</b><br><i>undertaking of Government of Odisha</i> )                                                                                     |
| Disclaimer Copyright (c) 2017 All r<br>Copyright (c) 2017 All r<br>Copyrig | ights reserved. Design and hosted by National Informatics Centre, Bhubaneswar<br>and go the registration page, where the retailer<br>trages Corporation Limited (OSBCL)<br>Undertaking of Government of Odisha)                   |
| Disclaimer Copyright (c) 2017 All r<br>Copyright (c) 2017 All r<br>Copyrig | ights reserved. Design and hosted by National Informatics Centre, Bhubaneswar<br>and go the registration page, where the retailer<br>trages Corporation Limited (OSBCL)<br>Undertaking of Government of Odisha                    |
| Copyright (c) 2017 All r<br>Copyright (c) 2017 All r<br>Copyright (c) 2017 | ight reserved. Design and hosted by National Informatics Centre, Bhubaneswar<br>and go the registration page, where the retailed<br>tages Corporation Limited (OSBCL)<br>Undertaking of Government of Odisha<br>CENERATE PASSWORD |

**Step-7:** Input the correct password and click in **Submit** button. (Note – For Reset your password, click in **Forgot your password?** button)

|                                   | Retailer Online Wallet F |       |
|-----------------------------------|--------------------------|-------|
|                                   | ANGUL DEPOT              |       |
| Digital India<br>Power To Empower | 1234                     |       |
|                                   | ABDXY3498Z               |       |
|                                   | Enter Password           |       |
|                                   | Submit                   | Exit  |
|                                   | Forgot your passw        | ord ? |

**Step-8:** Retailer's Desk will open showing his / her Depot Name, Retailer Name, Retailer Code, Shop Name, Shop Address and Opening Wallet Balance. Also, **Retailer** can check and print his / her transaction details. In the Wallet Refill page input the **Refill Amount** with choosing the **payment option** and click on **Pay** Button.

|                  | Retailer Details            | V                 | Allet Refilling online                |
|------------------|-----------------------------|-------------------|---------------------------------------|
| Depot Name :     | ANGUL DEPOT                 | Refill Amount :   | 105550                                |
| Retailer Name :  | NIC/OSBC e-Payment Retailer |                   |                                       |
| Retailer Code. : | 9999                        | One Lakhs Five Th | ousand Five Hundred Fifty Rupees Only |
| Shop Name :      | NIC-OSBC                    | Cho               | oose Payment Option                   |
| Shop Address :   | BBSR                        |                   | भारतीय स्टेट बैंक                     |
| /allet Balance : | 30.00                       |                   | State Bank of India                   |
| Click            | for Transaction Details     | Pay               | Exit                                  |
|                  |                             |                   | _                                     |

**Step-9:** The following Screen will appear. **Retailer** should verify their information shown in the screen is correct or not. The retailer should click on **Pay** button after reading and agreeing with the **Terms and Conditions** of **OSBCL**.

| Reta                  | ailer Online Wallet Refilling |
|-----------------------|-------------------------------|
| Depot Name :          | ANGUL DEPOT                   |
| Retailer Name :       | NIC/OSBC e-Payment Retailer   |
| Retailer Code :       | 9999                          |
| Shop Name :           | NIC-OSBC                      |
| Shop Address :        | BBSR                          |
| Payment Request No. : | OSBC_08_9999_2017_26628       |
| Refill Amount :       | 105550                        |
| Agree with the Ter    | ns and Conditions of OSBCL    |

Disclaimer | Copyright (c) 2017 All rights reserved. Design and hosted by National Informatics Centre, Bhubaneswar

**Step-10:** After pressing Pay button, Retailer will be moved from OSBC domain to their selected payment gateway for online payment Transaction.

| Transaction Details | Order Number<br>OSBC_08_99999_2017_48901 | Amount 1.00 INR + Convenience Fee if applicable will be c | arged to you. |
|---------------------|------------------------------------------|-----------------------------------------------------------|---------------|
| Payment Details     |                                          |                                                           |               |
| Net Banking         |                                          | • <b>•</b> SBI                                            |               |
|                     |                                          | Other Banks Select Bank                                   | •             |

Select bank, then press **Proceed** for Payment else press Cancel to abort the payment.

| SBIePay       ×         ← → C ☆                                                                                                    | 01221 | - 0 | ×<br>☆ : |
|----------------------------------------------------------------------------------------------------|-------|-----|----------|
| SBIePay                                                                                                    |       |     |          |
| Transaction Details         Order Number OSBC/2016/42         Amount 50000.00 INR + Convenience Fee if applicable will be charged to you.                                                                                                    |       |     |          |
| Payment Details                                                                                                    |       |     |          |
| Net Banking       Transaction Summary       5 परियाना         Transaction Amount       50000.00 INR       50 Patial         Transaction Processing Fee       10.00 INR       50 Patial         Service Tax       1.50 INR       10 minute         Total Amount to be Paid       50011.50 INR       10 minute         Pay Nor       Cancel |       |     |          |
| Verified by MasterCard. SafeKey Symantec.                                                                                                    |       |     | •        |

Press Pay Now button. Now the Net Banking screen of the selected bank will appear. Login using your Credentials received from the corresponding bank and make the payment.

After Successful transaction, Print receipt will be generated and shown in the screen as given below. Retailer can take the printout and keep it for his future reference.

Odisha State Beverages Corporation Ltd (A Government of Odisha Undertaking) H.O.- 2nd FLOOR, FORTUNE TOWERS, CHANDRASEKHARPUR, BHUBANESWAR-751023 (ODISHA) E-mail : contact : gmaccnt.osbcod@nic.in, Phone : 0674-2301973

#### ANGUL DEPOT

M/S NIC/OSBC e-Payment Retailer BBSR Retailer Code: 9999

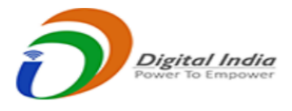

#### MONEY RECEIPT

MR No. : Transaction Ref. No. : Payment Request No : 4225 1054961324413 OSBC/2016/39 Amount: Transaction Date: Payment Mode:

1.00 29-12-2016 19:05:16 Online

Amount in words :

One Rupee(s) And Zero Paise Only.

This is a Computer generated Online Payment e-Receipt. Signature not Required

Retailer can view the payment history and take printout on clicking the **"Click for Transaction Details"** button.

|                                               | Retailer Details                                                                                                    |                                                                                                    | Wallet Refilling on                                                                                                    | ine                            |      |
|-----------------------------------------------|----------------------------------------------------------------------------------------------------|----------------------------------------------------------------------------------------------------|----------------------------------------------------------------------------------------------------|--------------------------------|------|
| epot Name :                                   | ANGUL DEPOT                                                                                                    | Refill Amount :                                                                                                    | 105550                                                                                                    |                                |      |
| etailer Name :                                | NIC/OSBC e-Payment Retailer                                                                                                    |                                                                                                    |                                                                                                    |                                |      |
| tailer Code. :                                | 9999                                                                                                    | One Lakhs Fiv                                                                                                    | e Thousand Five Hundre                                                                                                    | d Fifty Rupees Only            |      |
| hop Name :                                    | NIC-OSBC                                                                                                    |                                                                                                    | Choose Payment Opt                                                                                                    | tion                           |      |
| nop Address :                                 | BBSR                                                                                                    |                                                                                                    | <ul> <li>भारतीय स्टेट बैंध<br/>State Bank of Indi</li> </ul>                                                                                                    | 6<br>a                         |      |
| allet Balance :                               | 30.00                                                                                                    |                                                                                                    | SBICPay                                                                                                    |                                |      |
| Click                                         | for Transaction Details                                                                                                    | Pay                                                                                                    |                                                                                                    | Exit                           |      |
|                                               |                                                                                                    |                                                                                                    |                                                                                                    |                                |      |
| Disclar<br>Transacti<br>nade and<br>Odisl     | on Details Screen<br>for which Payme<br><b>A State Beverag</b><br>(A Public Sector Un                                                                | wer<br>to reserved. Design and hosted by National Info<br>select From Date and<br>ent details required.<br><b>ges Corporation L</b> indertaking of Governmen                                          | imited (OS                                                                                                    | on which pa                    | ayme |
| Dischar<br>Transacti<br>nade and<br>Odisl     | on Details Screen<br>for which Payme<br><b>A State Beverag</b><br>(A Public Sector Un                                                                | transaction Details                                                                                                    | ormatics Centre, Bhuba<br>nd To Date<br>imited (Os<br>t of Odisha)                                                                                                    | on which pa                    | ayme |
| Disclar<br>Transactionade and<br><b>Odisl</b> | on Details Screen<br>for which Payme<br><b>A State Beverag</b><br>(A Public Sector Un                                                                | the reserved Design and hosted by National Info<br>select From Date and<br>ent details required.<br><b>Ges Corporation Lib</b><br>dertaking of Governmen<br>Transaction Details<br><u>ANGUL DEPOT</u> | ormatics Centre, Bhuba<br>nd To Date<br>imited (Os<br>t of Odisha)                                                                                                    | on which pa                    | ayme |
| Disclar<br>Transacti<br>nade and<br>Odisl     | Copyright (c) 2017 All right<br>on Details Screen<br>for which Payme<br>A State Beverag<br>(A Public Sector Un                                       | transaction Details<br>ANGUL DEPOT                                                                                                    | TIONAL<br>COMMATICS<br>INTRE<br>INTRE<br>INTRE<br>INTRE<br>INTRE<br>INTRE<br>INTRE<br>INTRE<br>INTRE<br>INTRE<br>INTRE<br>INTRE<br>INTRE<br>INTRE<br>INTRE<br>INTRE<br>INTRE | on which pa                    | ayme |
| Disclar<br>Transacti<br>nade and<br>Odisl     | Copyright (c) 2017 All right<br>on Details Screen<br>for which Payme<br><b>A State Beverag</b><br>(A Public Sector Un<br>NIC/OSBC e-Payment Retailer | transaction Details<br>ANGUL DEPOT<br>From Date : 01-08-2017                                                                                                    | TIONAL<br>COMMATICS<br>NOT MALES<br>NOT TO Date<br>Market of Odisha<br>Retailer Code :<br>To Date :                                                                          | on which pa<br>SBCL)           | ayme |
| Distant<br>Transaction<br>ade and<br>Odisi    | Copyright (c) 2017 All right<br>on Details Screen<br>for which Payme<br>A State Beverag<br>(A Public Sector Un<br>NIC/OSBC e-Payment Retailer        | to reserved. Design and hosted by National Info<br>select From Date and<br>ent details required.                                                                                                    | nonatics Centre, Bhuba<br>nd To Date<br>imited (Os<br>t of Odisha)<br>Retailer Code :<br>To Date :                                                                           | neswar<br>on which pa<br>SBCL) | ayme |

# Odisha State Beverages Corporation Limited (OSBCL)

(A Public Sector Undertaking of Government of Odisha)

|                    |                        | Iransacti   | on Details |                 |            |
|--------------------|------------------------|-------------|------------|-----------------|------------|
|                    |                        | ANGUL       | DEPOT      |                 |            |
| Retailer Name :    | NIC/OSBC e-Payment Ret | ailer       |            | Retailer Code : | 9999       |
| Transaction Type : | All                    | From Date : | 01-08-2017 | To Date :       | 30-09-2017 |
|                    |                        | Show        | Reset      |                 |            |
|                    |                        |             |            |                 |            |
|                    |                        |             |            |                 |            |

| Transaction DateTime | Order ID               | Financial Year | Refilled Amount | Status  | Bank     | View Money Receipt |
|----------------------|------------------------|----------------|-----------------|---------|----------|--------------------|
| 09-08-2017 12:13:03  | OSBC/08/9999/2017/1312 | 2017-2018      | 1,00,000.00     | Fail    | SBI ePay |                    |
| 09-08-2017 12:12:02  | OSBC/08/9999/2017/1311 | 2017-2018      | 1,00,000.00     | Fail    | SBI ePay |                    |
| 09-08-2017 12:10:47  | OSBC/08/9999/2017/1310 | 2017-2018      | 1,00,000.00     | Fail    | SBI ePay |                    |
| 09-08-2017 11:55:16  | OSBC/08/9999/2017/1304 | 2017-2018      | 1,00,000.00     | Fail    | SBI ePay |                    |
| 09-08-2017 11:53:54  | OSBC/08/9999/2017/1303 | 2017-2018      | 1,00,000.00     | Fail    | SBI ePay |                    |
| 09-08-2017 11:49:21  | OSBC/08/9999/2017/1300 | 2017-2018      | 1,00,000.00     | Fail    | SBI ePay |                    |
| 08-08-2017 12:45:17  | OSBC/08/9999/2017/1166 | 2017-2018      | 2,00,000.00     | Fail    | SBI ePay |                    |
| 08-08-2017 12:44:00  | OSBC/08/9999/2017/1165 | 2017-2018      | 99,000.00       | Fail    | SBI ePay |                    |
| 08-08-2017 12:38:58  | OSBC/08/9999/2017/1161 | 2017-2018      | 1,00,000.00     | Fail    | SBI ePay |                    |
| 08-08-2017 12:35:58  | OSBC/08/9999/2017/1159 | 2017-2018      | 6,00,000.00     | Fail    | SBI ePay |                    |
| 08-08-2017 12:20:01  | OSBC/08/9999/2017/1153 | 2017-2018      | 1,000.00        | Fail    | SBI ePay |                    |
| 08-08-2017 12:18:22  | OSBC/08/9999/2017/1152 | 2017-2018      | 1.00            | Fail    | SBI ePay |                    |
| 08-08-2017 12:10:43  | OSBC/08/9999/2017/1150 | 2017-2018      | 1.00            | Fail    | SBI ePay |                    |
| 04-08-2017 17:34:20  | OSBC/08/9999/2017/1029 | 2017-2018      | 1.00            | SUCCESS | SBI ePay | View               |
| 8                    |                        | 12             |                 |         |          |                    |

Note - Amount deducted towards "FAILED" transactions (if any) will be automatically credited to the same bank account from where the amount was debited in due course of time.

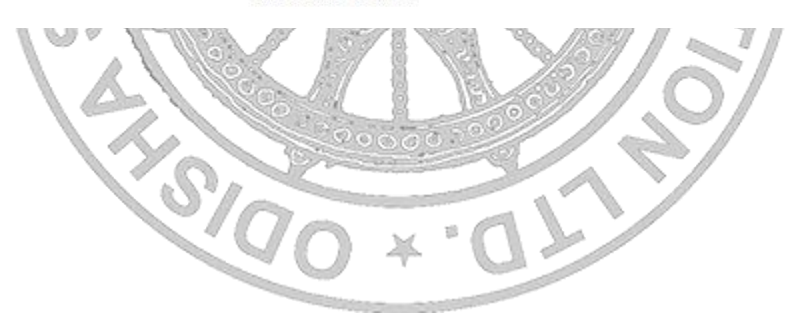

Click the View button of the corresponding transaction for which payment receipt is required. The following screen will appear.

| AND ADD OF THE OWNER                                                                                                    | Odisha State                                                                                                   | e Beverag                                                                                         | ( <b>es Cor</b> j<br><sup>dertaking</sup>                                                  | of Governme                                                                                    | imite<br>at of O                             | d (OSB                                                               | CL)    |
|----------------------------------------------------------------------------------------------------|----------------------------------------------------------------------------------------------------|---------------------------------------------------------------------------------------------------|--------------------------------------------------------------------------------------------|------------------------------------------------------------------------------------------------|----------------------------------------------|----------------------------------------------------------------------|--------|
|                                                                                                    |                                                                                                    |                                                                                                   | Transaction                                                                                | Details                                                                                        |                                              |                                                                      |        |
|                                                                                                    | H.C<br>E-<br>M/S<br>NIC/OSBC e-Paym<br>BBSR<br>Retailer Code: 999                                              | Odisha State<br>(A Govern<br>) 2nd FLOOR, FOR<br>BHUBAI<br>mail : contact : gmac<br>ment Retailer | Beverages<br>ment of Odisha<br>TUNE TOWER<br>VESWAR-75102<br>cent.osbcod@niv<br>ANGUL DEPO | Corporation Lt<br>Undertaking)<br>S,CHANDRASEKHA<br>3 (ODISHA)<br>c,in, Phone : 0674-23()<br>T | d<br>RPUR,<br>01973                          | <b>tal India</b><br>To Empower                                       |        |
| Tran                                                                                                    | MR No. :                                                                                                    | 1923                                                                                              | A state of the                                                                             | Amount:                                                                                        | 1.00                                         |                                                                      | sceipt |
| 9-05                                                                                                    | Transaction Ref. No. :                                                                                         | 3567014502318                                                                                     | 20 × .0                                                                                    | Transaction Date:                                                                              | 04-08-201                                    | 7 17:34:21                                                           |        |
| 9-08<br>9-08                                                                                                    | Payment Request No :                                                                                           | OSBC/08/9999/201                                                                                  | 7/1029                                                                                     | Payment Mode:                                                                                  | SBI ePay                                     | 8                                                                    |        |
| 9-08<br>9-08<br>9-08                                                                                                    | Amount in words : One                                                                                          | Rupee(s) And Zero Paise Or                                                                        | uly.                                                                                       |                                                                                                |                                              |                                                                      |        |
| -08-2017 12 44.00<br>-08-2017 12 38:58<br>-08-2017 12 35:58<br>-08-2017 12 35:58<br>-08-2017 12 20:01<br>+08-2017 12 18:22<br>3-08-2017 12 10:43 | OSBC/08/9999/20<br>OSBC/08/9999/20<br>OSBC/08/9999/20<br>OSBC/08/9999/20<br>OSBC/08/9999/20<br>OSBC/08/9999/20 | 17/1165<br>17/1161<br>17/1159<br>17/1153<br>17/1152<br>17/1150                                    | 2017-2018<br>2017-2018<br>2017-2018<br>2017-2018<br>2017-2018<br>2017-2018                 | 99,000 00<br>1,00,000 00<br>6,00,000 00<br>1,000 00<br>1,00<br>1,00<br>1,00                    | Fail<br>Fail<br>Fail<br>Fail<br>Fail<br>Fail | SBI ePay<br>SBI ePay<br>SBI ePay<br>SBI ePay<br>SBI ePay<br>SBI ePay | ·      |
| 4-08-2017 17:34:20                                                                                                    |                                                                                                    | 17/1029                                                                                           | 2017-2018                                                                                  | 1.00                                                                                           | SUCCESS                                      | SBI ePay                                                             | View   |

Note - Amount deducted towards "FAILED" transactions (if any) will be automatically credited to the same bank account from where the amount was debited in due course of time.

### Click on Print button to take printout of the receipt as given below.

#### **Odisha State Beverages Corporation Ltd**

(A Government of Odisha Undertaking) H.O.- 2nd FLOOR, FORTUNE TOWERS, CHANDRASEKHARPUR, BHUBANESWAR-751023 (ODISHA) E-mail : contact : gmaccnt.osbcod@nic.in, Phone : 0674-2301973

#### ANGUL DEPOT

M/S

#### NIC/OSBC e-Payment Retailer BBSR Retailer Code: 9999

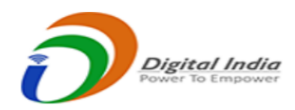

#### MONEY RECEIPT

| MR No. :               | 4225          | Amount:                  | 1.00                |
|------------------------|---------------|--------------------------|---------------------|
| Transaction Ref. No. : | 1054961324413 | <b>Transaction Date:</b> | 29-12-2016 19:05:16 |
| Payment Request No :   | OSBC/2016/39  | Payment Mode:            | Online              |

Amount in words :

One Rupee(s) And Zero Paise Only.

This is a Computer generated Online Payment e-Receipt. Signature not Required

## After the transaction please close the browser for any future mishappenings.

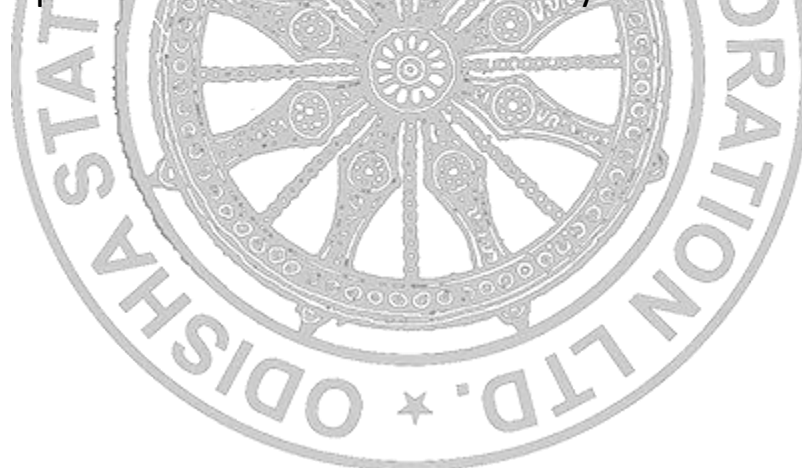